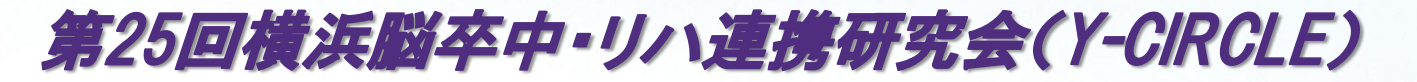

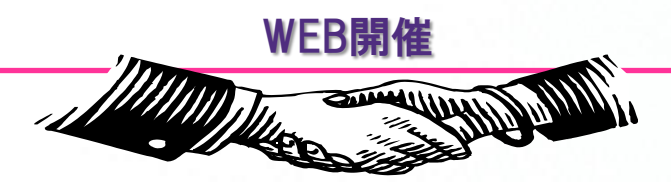

- 日時: 2022年6月8日(水)18:30~20:00
- 配信: https://bayer.zoom.us/webinar ウェビナーD

https://bayer.zoom.us/webinar/register/WN\_6oUJKH4DR 1STPs13YJirJw ミーティングID: 942 9055 7877

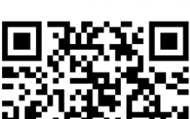

二次元コード

※ご回答いただいた個人情報については本研究会の運営・管理に使用し、これら以外の 目的には使用致しません。個人情報及び参加者記録は横浜脳卒中・リハ連携研究会と 共有されますのでご了承ください。

バイエル薬品株式会社 循環器領域事業部 横浜第1営業所

## ◇18:30 開会の辞

国立病院機構 横浜医療センター 脳神経内科 部長 上木 英人 先生

第1部(18:35-19:15)

座長:東戸塚脳神経外科クリニック 中山敏 先生

◇ 18:35~ 医療連携報告(ご発表 15分×2、質疑 10分)

「 被殻出血に対して緊急手術後、回復期へ転院となった57歳男性の一例 」

急性期病院:国立病院機構 横浜医療センター 脳神経外科 宮田知昌 先生 回復期病院:横浜なみきリハビリテーション病院 院長 脳神経内科 阿部 仁紀 先生

## 第2部(19:15-19:55)

座長: 横浜市立みなと赤十字病院 脳神経内科 部長 大久保 卓哉 先生

◇ 19:15~ 特別講演

『心房細動患者の脳梗塞再発予防:「1-2-3-4日ルール」の提唱』 演者:国立循環器病研究センター

副院長 脳血管部門長 豊田 一則 先生 ◇ 19:55 閉会の辞 平成横浜病院 程塚 明 先生

共催:横浜脳卒中・リハ連携研究会 バイエル薬品(株)

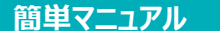

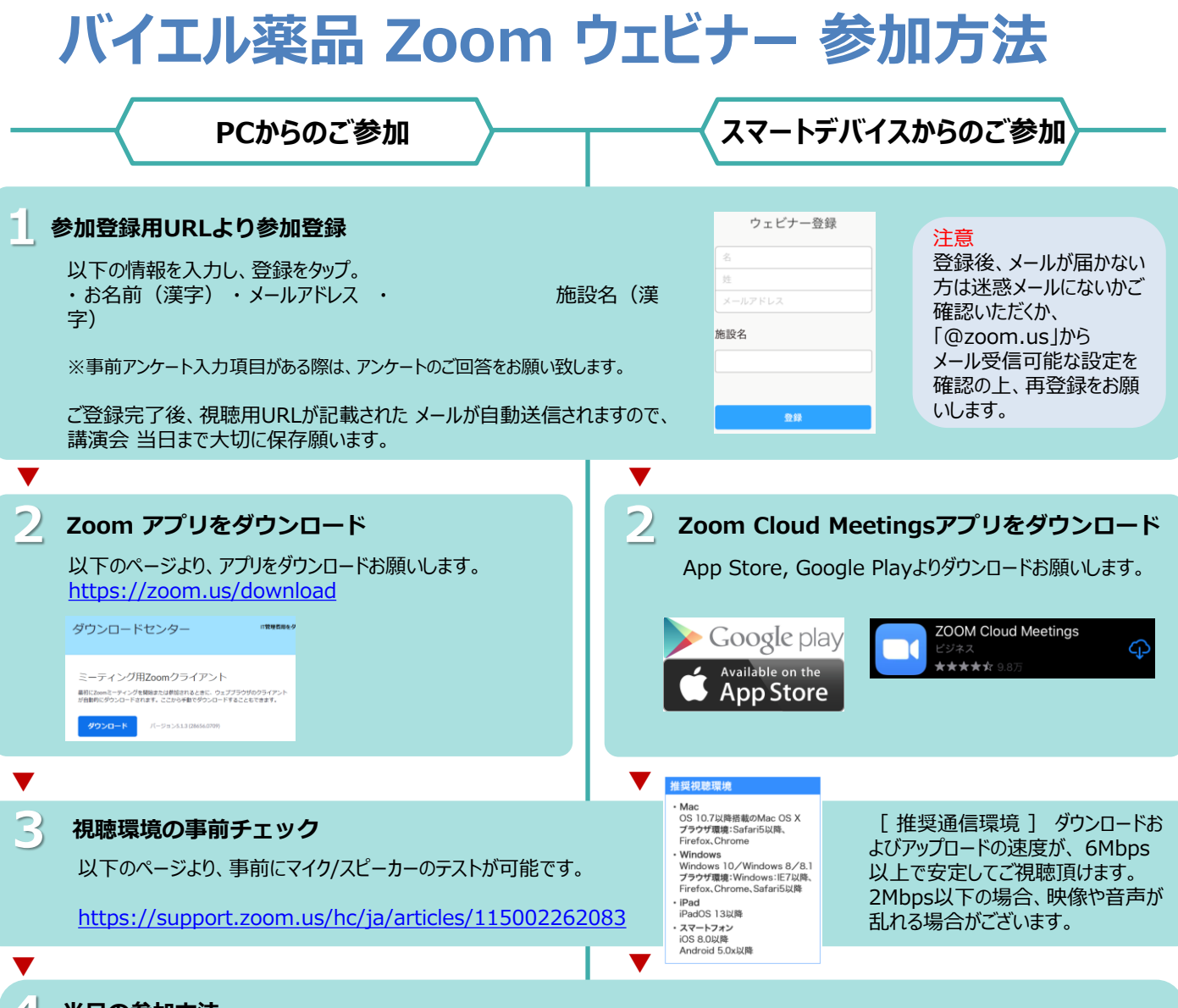

## 当日の参加方法

ご登録完了後のメール内「ここをクリックして参加」をクリック。

PC、Mac、iPad、iPhone、Androidデバイスから参加できます: ここをクリックして参加 注:このリンクは他の人と共有できません。あなた専用です。

このページをZoomで開きますか?と表示されたら【開く】 をクリックすると、Zoom アプリケーションが起動し、ウェビ ナーに接続します。

| リモート講演会 Demo 退出               |           | 退出       |
|-------------------------------|-----------|----------|
| このウェビナーをホストが開始するまで待機<br>しています |           |          |
| ウェビナーID                       | 943 75    | 527 5318 |
| 時刻                            | 9:00 午後 日 | 本標準時     |
| 日付                            | 202       | 20-07-31 |
|                               |           |          |

会議がまだ開始されてい ない場合は、左記のよう に表示されます。主催者 がウェビナーを開始するま でしばらくそのまま でお待 ち下さい。

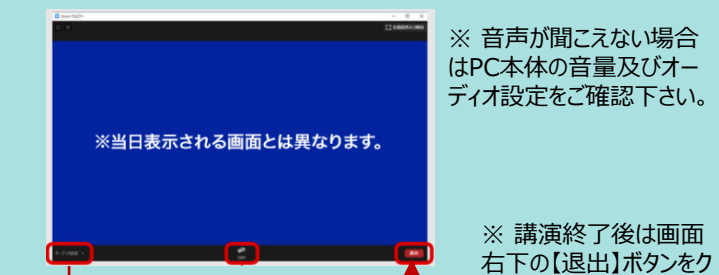

ウェビナーが開始されると、Zoomが起動し画面が表示されます

※ 音声接続に不備がある場合はオーディオ 設定の【^】マークをクリックし、調整を試してみ てください。

リック して終了して下さい

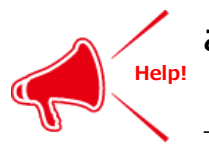

ご不明な点がございましたら下記担当者までご連絡をお願い申し上げます。 バイエル薬品株式会社 妹尾 修嗣(せのお しゅうじ) 電話:090-5095-7408 メール: shuji.senoo@bayer.com